# **Technology Flier**

www.southark.edu

Compatible and Recommended Browser: Mozilla Firefox www.mozilla.org

MyCampus, Blackboard, or Email Login:

- Click MyCampus, Blackboard, or Email at top of website
- Enter your *username* and *password* (see below)
- Username = Combine the first 3 letters of first name + first 3 letters of last name + last 4 numbers of student ID# (Ex: JOHSMI2599)
- Password = Combine entire date of birth (8 digits) + CAPITAL first letter of first name + CAPITAL first letter of last name (Ex: 01251979JS for January 25, 1979, John Smith)

Email Address:

• Email is <u>username@southark.edu</u>

#### Shortcuts

Blackboard Shortcut: https://blackboard.southark.edu

Library Shortcut: <u>https://southark.libguides.com</u>

MyCampus Shortcut: https://mycampus.southark.edu

MyLabsPlus Shortcut: <u>https://southark-mlpui.openclass.com</u>

#### **Downloads**

Blackboard Tutorials: <u>https://help.blackboard.com</u>

Java Download and Test: <u>www.java.com</u>

Adobe Flash Player Download and Test: <u>https://get.adobe.com/flashplayer</u>

Adobe Shockwave Player Download: <u>https://get.adobe.com/shockwave</u>

Adobe Acrobat Reader Download: <u>https://get.adobe.com/reader</u>

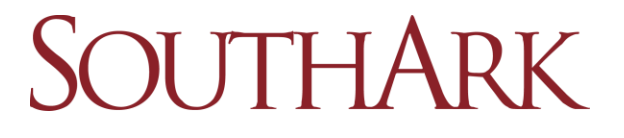

## Keep Computer Clean and Protected for FREE!

Malwarebytes (protection): www.malwarebytes.com

CCleaner (clean and protect): www.ccleaner.com

Glarysoft (cleaning software): www.glarysoft.com

Avast (antivirus software): www.avast.com

### **SouthArk Email Settings for Mobile Devices**

These instructions will vary depending upon the type of mobile device being used.

- Type of email: Exchange, Microsoft Exchange, Corporate, ActiveSync Exchange
- Enter Username and Password
- Email: username@southark.edu
- Domain: southark (usually optional)
- Username: <u>username@southark.edu</u>
- Server: webmail.southark.edu
- SSL: On or enabled

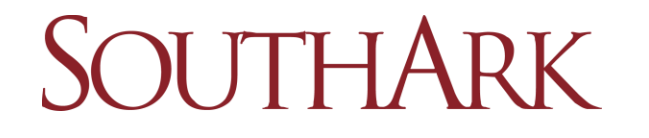